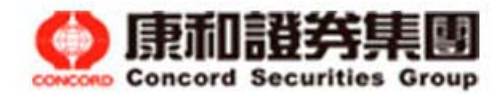

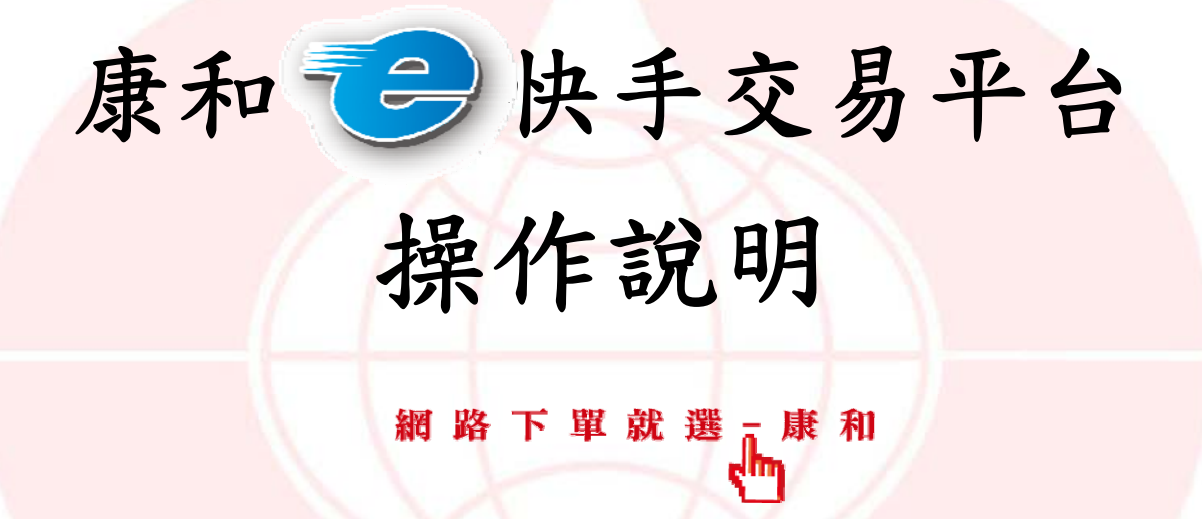

【為您服務・更進一步】

康和綜合證券持續在電子交易系統上,提供更穩定快速、符合投資人需求的交易平台, 再次感謝投資人的肯定與愛護, e快手電子交易平台將為您帶來更好的選擇!

康和證券:www.6016.com.tw 客服信箱:service@6016.com

)康和證券集團

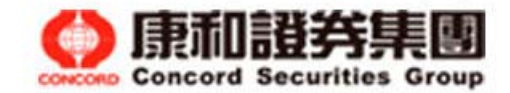

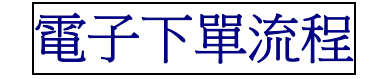

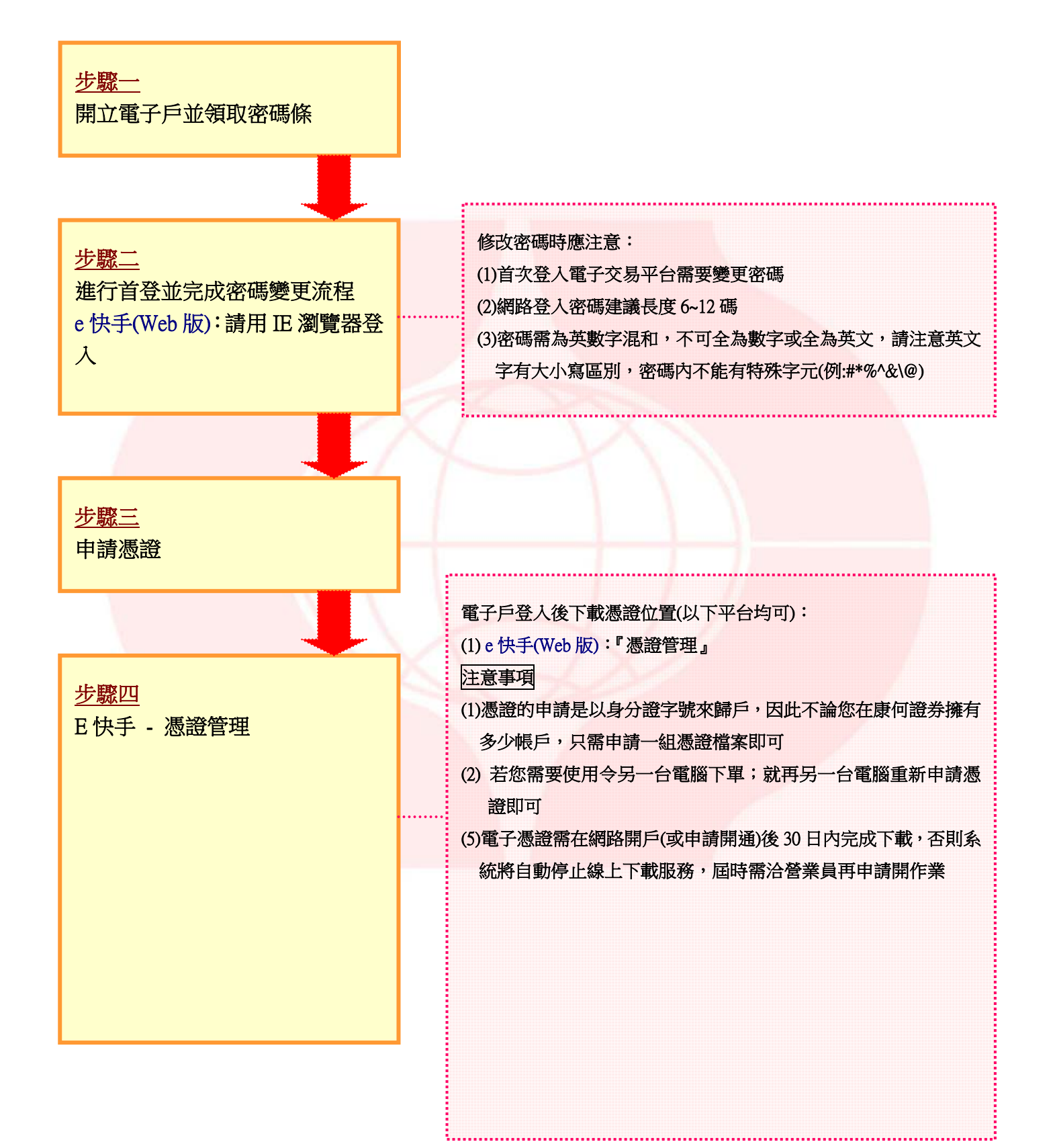

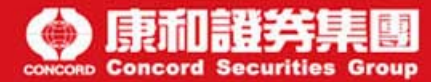

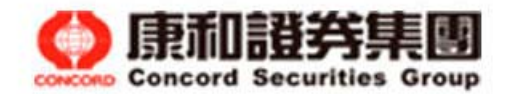

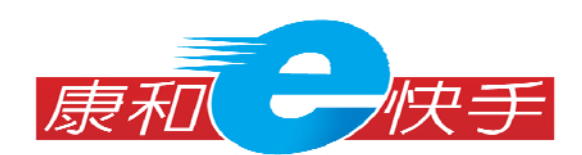

| 平台別   | web(IE 網頁)直接上網登入系統                                                                 |  |  |  |
|-------|------------------------------------------------------------------------------------|--|--|--|
| 可交易商品 | 證期權                                                                                |  |  |  |
| 適合族群  | <ul><li>(1) 電腦基礎操作不熟悉者</li><li>(2) 喜歡簡單操作,可電子下單即可</li><li>(3) 公司電腦無法安裝軟體</li></ul> |  |  |  |

# 一. 登入系統

(1) 以 IE 瀏覽器開啟康合證券首頁,並點選首頁左上角「康和 e 快手」

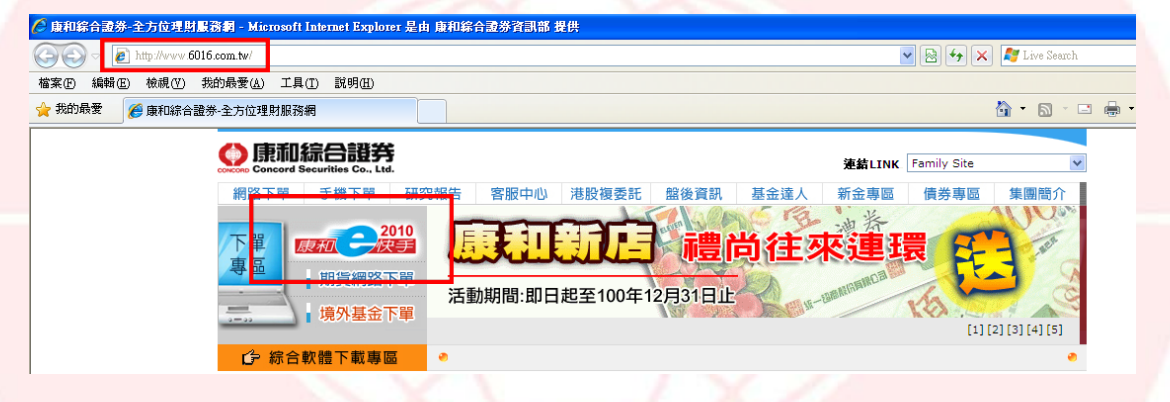

### (2) 輸入身分證字號、登入系統密碼後,點選[即時報價登入]

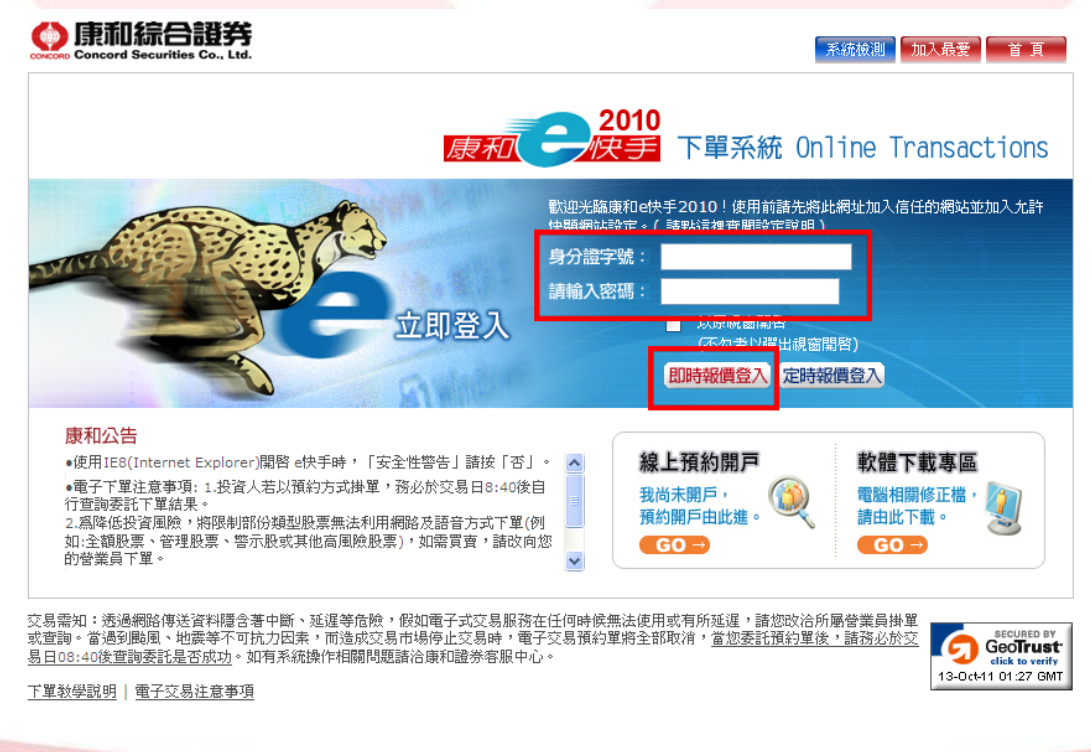

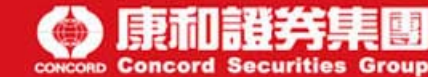

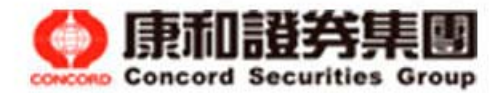

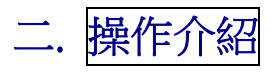

## 1. 功能概述

系統上方為工具列,可點選內容呼叫功能

| <i>🌔</i> 康和e快 | F-2-2 - M | licrosoft | Interne | et Explor | er 是由 | 康和綜合 | 證券資訊部 | 提供   |     |      |     |      |      |                        |                |
|---------------|-----------|-----------|---------|-----------|-------|------|-------|------|-----|------|-----|------|------|------------------------|----------------|
| 行情報價          | 1 交易      | 專區        | 帳務      | 管理        | 盤後    | 資訊   | 客戶服務  | 憑證管  | 理   | 公告訊  | 息   | 康和首頁 | 線上客服 | <ul> <li>登出</li> </ul> | <b>②</b><br>說明 |
| 交易整合          | 舊版畫面      | i 多筆      | 下單      | 委託成交1     | 査詢    | 庫存出清 | 股票申購  | 資券當沖 | 成交通 | 査詢 期 | 櫂未≧ | 平倉   |      |                        |                |

| 功能選項 | 功能說明                                                                                                    |
|------|----------------------------------------------------------------------------------------------------|
| 行情報價 | <ul> <li>畫面選擇一預設四個版面,依個人喜好選用,可按滑鼠右鍵選擇各種功能</li> <li>報價視窗-提供股期權、自設商品及庫存的報價切換</li> <li>商品聯動-按[報價視窗]的股票名稱,各視窗的資訊(例走勢圖)會連動</li> </ul>                                                                  |
| 交易專區 | <ul> <li>• 交易整合-結合報價、個股走勢、下單及委託、成交回報</li> <li>• 技術分析-按報價視窗的[代碼](如 6016)就會跳出該股票的[技術分析]視窗</li> <li>• 股票申購-提供網路股票申購服務</li> <li>• 庫存出清-方便將庫存全部一起批次出清</li> <li>• 其 他-多筆下單、委託成交查詢、資券當沖、期權未平倉</li> </ul> |
| 帳務管理 | <ul> <li>提供方便快速的證券帳務查詢</li> <li>歷史委託紀錄</li> <li>證券損益試算</li> <li>交割試算</li> <li>證券對帳單</li> <li>證券維持率試算</li> <li>投資組合</li> <li>保證金查詢</li> <li>買賣報告書</li> <li>出金申請查詢</li> </ul>                       |
| 盤後資訊 | 市場盤後資訊、綜合排行榜與權證專區等資料                                                                                                    |
| 客戶服務 | 提供客戶變更登入密碼、E mail 回報等服務                                                                                                    |
| 憑證管理 | 憑證申請查詢作業                                                                                                    |
| 公告訊息 | 系統與公告事宜                                                                                                    |
| 線上客服 | 利用網路客服與服務人員對談                                                                                                    |

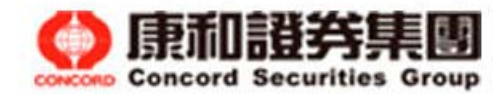

#### 2.憑證申請

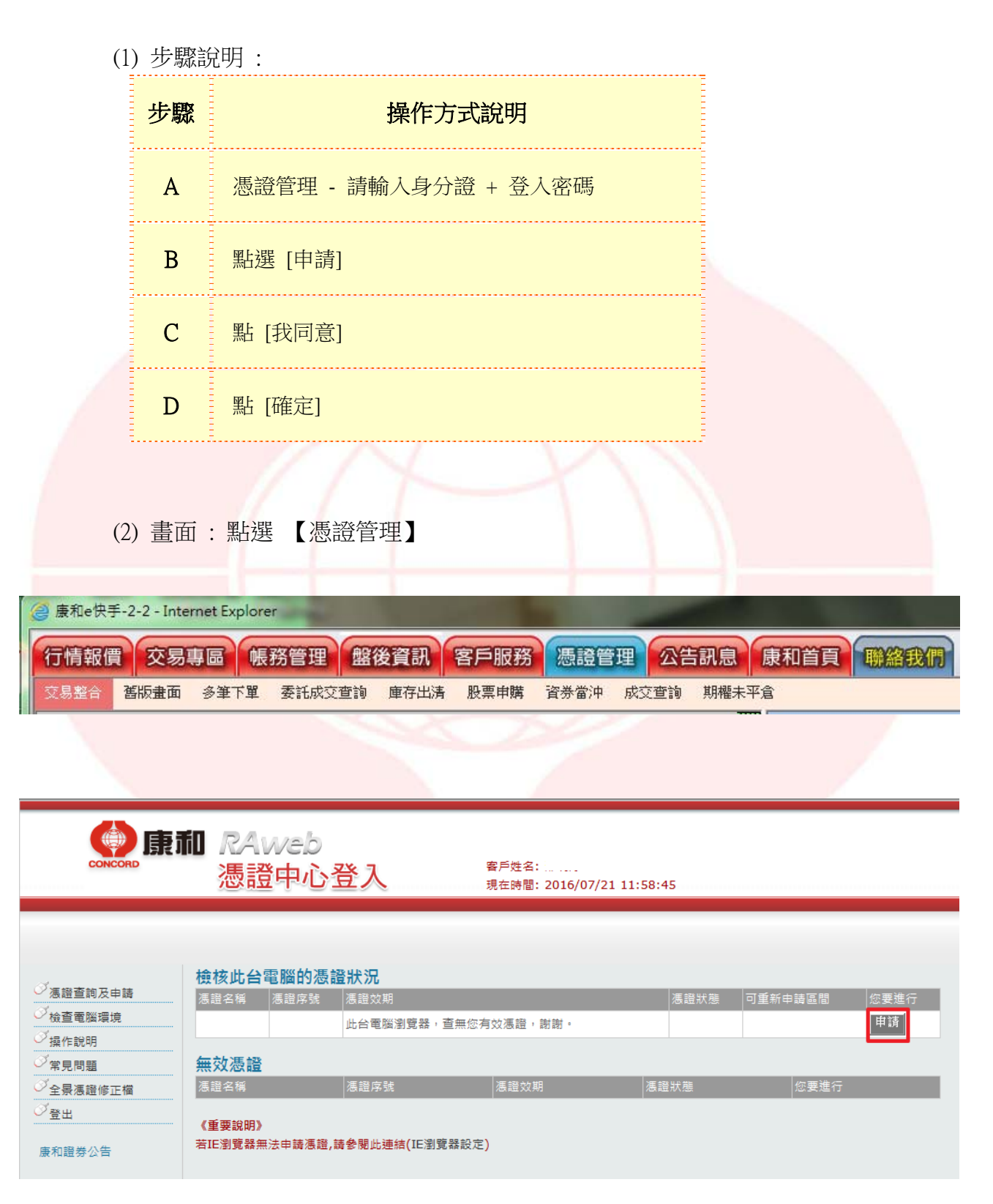

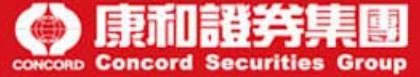

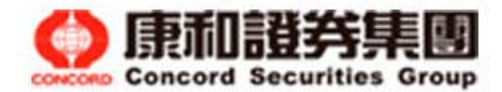

#### 憑證查詢及申請

#### 簽同意書

- 為保障您下單安全及權益,請詳細閱讀CA憑證申請約定暨同意書。
- 申請過程中請按我同意,以避免申請失敗。

康和證券CA憑證申請約定暨同意書。

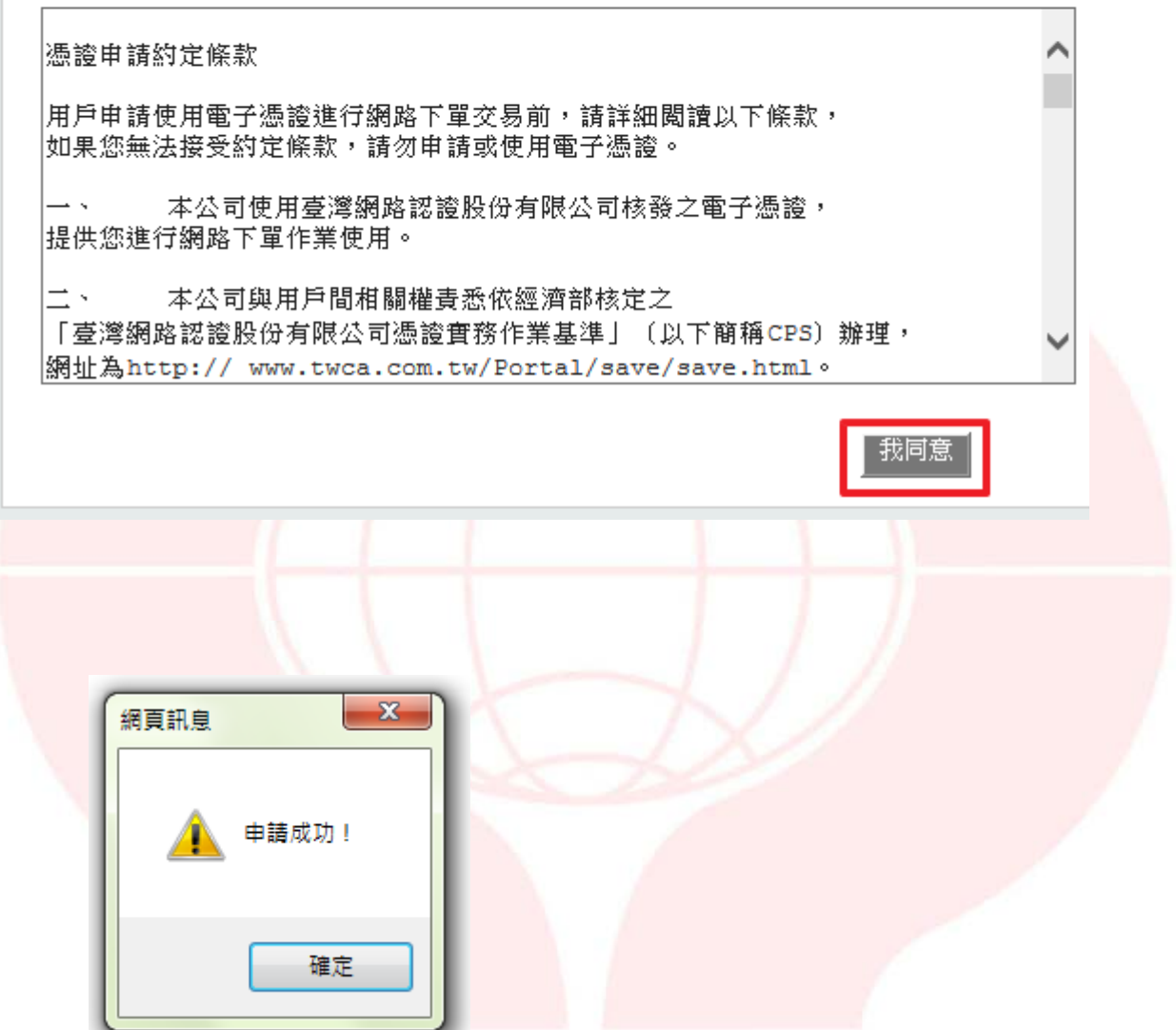

自選股設定
 設定畫面與步驟如下所示

(1)畫面

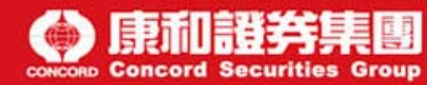

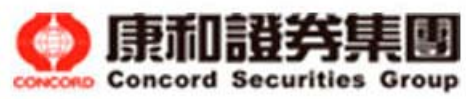

| <b>(</b> 康和 | le快手-2-1 - Mic | rosoft Internet F                          | Explore | r 是由 鳥 | 和綜合    | 合證券資訊   | 北部 提供  |
|-------------|----------------|--------------------------------------------|---------|--------|--------|---------|--------|
| 行情          | 報價 交易          | 事區 帳務管                                     | 理       | 盤後寶    | 訊      | 客戶服     | 務派     |
| 交易数         | 合 舊版畫面         | 多筆下單 委員                                    | 託成交查    | [詞 庫   | 存出清    | 股票申期    | 構 資利   |
| 報價          | 資訊 説明          |                                            |         |        |        |         |        |
| 股票          | _ 集中           | P市場 🔽 指數                                   | 頬       | -      |        |         |        |
| 代碼          | 名稱             | 集買價                                        | 賣價      | i Bje  | 收      | 成交價     | 漲跌     |
| #001        | 加權指數           |                                            |         | - 830  | 6.98 🏌 | 8343.23 | +36.25 |
| #003        | 水泥窯類           |                                            |         | r 50   | 8.59 🕇 | 51 2.30 | +3.71  |
| #004        | 塑化類            | 報價視窗                                       |         | - 85   | 5.49 🏌 | 870.71  | +15.23 |
| #005        | 機電類            | 選擇權丁字報                                     | 價       | - 179  | 6.66 1 |         |        |
| #006        | 營建類            | 即時走勢圖                                      |         | - 31   | 9.60 1 |         |        |
| #007        | 食品類            | 公傅最惠                                       |         | - 85   | 9.97 1 |         |        |
| #008        | 紡織類            | 77"1良里衣                                    |         | - 50   | 8.53 1 |         |        |
| #009        | 造紙類            | 大盤行情                                       | •       | - 22   | 3.14 1 |         |        |
| #010        | 金融類            | 類股資訊                                       | •       | - 90   | 2.84 🕇 |         |        |
| #011        | 水泥類            | 個股資訊                                       | •       | - 11   | 2.22 1 |         |        |
| #012        | 塑膠類            | 技術分析                                       |         | - 24   | 7.25 1 |         |        |
| #013        | 電機機械           | 血血的 (100 (100 (100 (100 (100 (100 (100 (10 |         | - 9    | 6.71 🏌 |         |        |
| #014        | 電器電纜           | 新闻真訊                                       |         | - 6    | 4.07 1 | 63.77   | -0.30  |
| #016        | 玻璃陶瓷           | 顏色字型                                       |         | - 8    | 4.60 1 |         |        |
| #017        | 鋼鐵類            |                                            |         | - 11   | 0.79 1 |         |        |
| #018        | 橡膠類            | 其他功能設定                                     | Ê ♪     | - 25   | 8.96 1 |         |        |
| #019        | 汽車類            |                                            |         | - 16   | 4.29 🏌 |         |        |
| #021        | 航運類            | 開留定勞回                                      |         | - 11   | 6.61 1 |         |        |
| #022        | 觀光類            | 開啓技術分析                                     | ቻ       | - 16   | 6.92 1 |         |        |
| #023        | 百貨貿易           | 白沙菇日                                       |         | 19     | 5.82 1 | 193.83  | -1.9   |
| #024        | 其它類            | 日記崎の                                       |         | 16     | 1.86 🕇 |         |        |

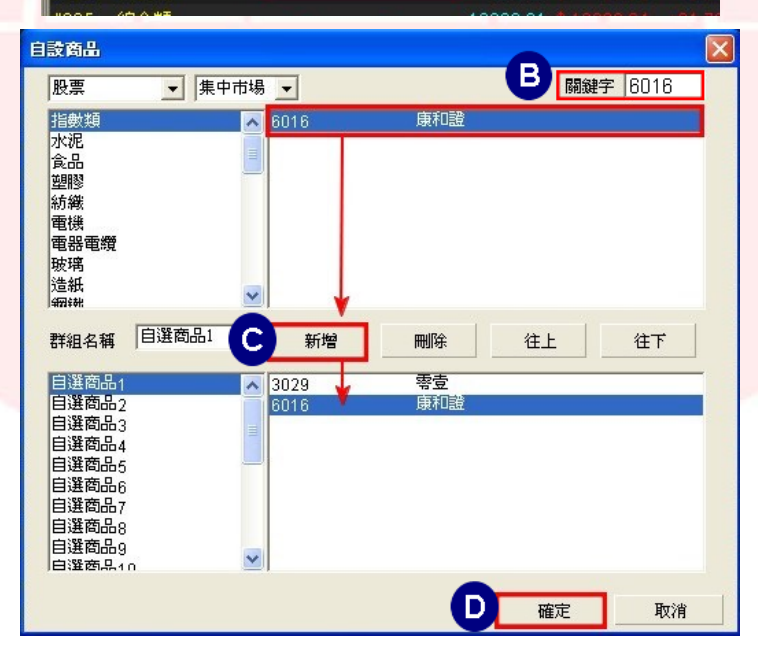

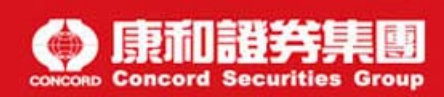

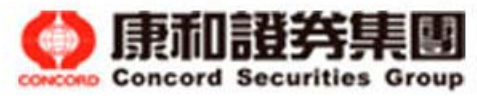

|     |      | 🖉 康和e快手-2-1 - Microsoft Internet Explorer 是由 J |
|-----|------|------------------------------------------------|
|     |      | 行情報價 交易專區 帳務管理 盤後寶                             |
|     |      | 交易整合 舊版畫面 多筆下單 委託成交查詢 庫                        |
|     |      | <b>王</b> 寶訊 説明                                 |
|     |      | 股票 🔽 集中市場 🔽 指數類 👤                              |
|     |      | 股票 集 買價 賣價 昨                                   |
|     |      | (期貨)<br>選擇權/國內) 830                            |
|     |      |                                                |
|     |      |                                                |
|     |      |                                                |
|     |      | 単行 31<br>#007 会具類 96                           |
|     |      | #008 紡織類 50                                    |
|     |      | #009 造紙類 22                                    |
|     |      |                                                |
| (2) | 步驟說明 | 月                                              |
|     | 上取   | <b>墙</b> 佐士士 2011                              |
|     | 少禄和  | ホールスディン                                        |
|     | А    | 請於報價畫面按滑鼠右鍵,呼叫出『功能列』,並點選『自設商品』                 |

在關鍵字格中輸入股票代號或中文商品,按鍵盤 Enter 進行股票搜尋

點選確定後,至報價畫面選擇『自設商品』群組,即可出現相關報價

選擇要新增的商品並點選『新增』

|         | 扇    | īΠ  | 譠   | 券퇽      |       |
|---------|------|-----|-----|---------|-------|
| CONCORD | Conc | ord | Sec | urities | Group |

В

С

D

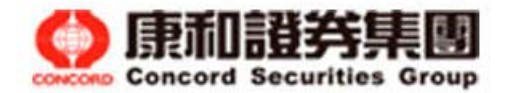

#### 4. 下單說明

#### 操作畫面與步驟如下所示

(1)畫面

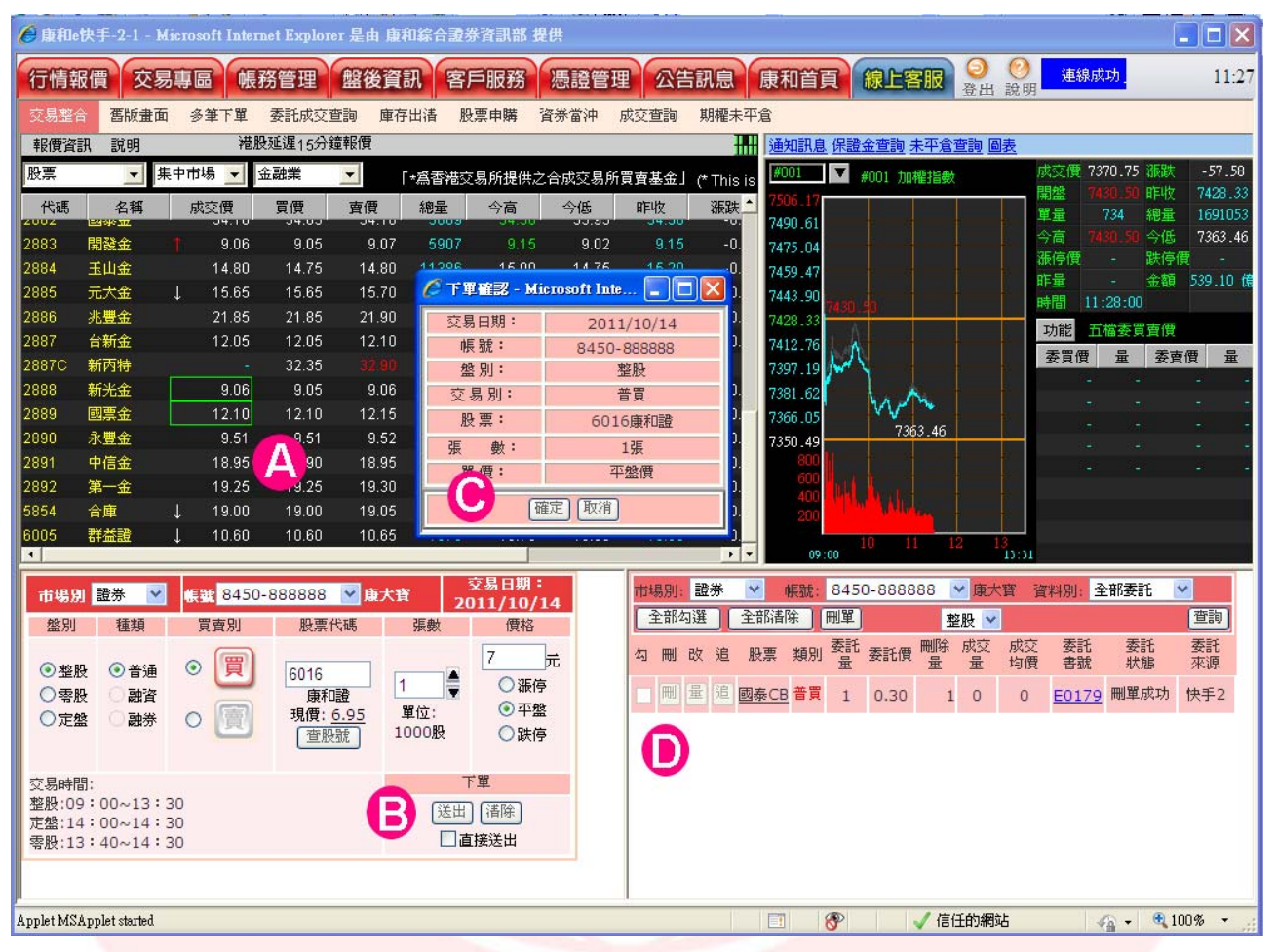

#### (2)步驟說明

| 步驟 | 操作方式說明                                                    |
|----|-----------------------------------------------------------|
| A  | 可選擇『交易專區』 <b>→</b> 『交易整合』畫面<br>滑鼠左鍵雙擊買、賣價格,報價商品與價格會帶到下單匣中 |
| В  | 確認商品、張數與價格後,點選下單匣中的『送出』鍵                                  |
| C  | 下單前再次確認視窗                                                 |
| D  | 查看畫面右下角『回報區』確認委託狀態,可進行刪改單                                 |

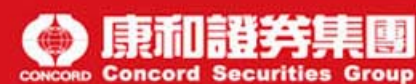